# Turn in an Asset

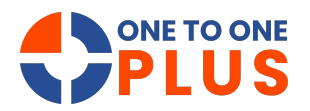

This guide outlines a simple process for turning in assets, ensuring accurate documentation of damages and invoicing. It helps streamline returns, reduce errors, and support compliance with asset management protocols.

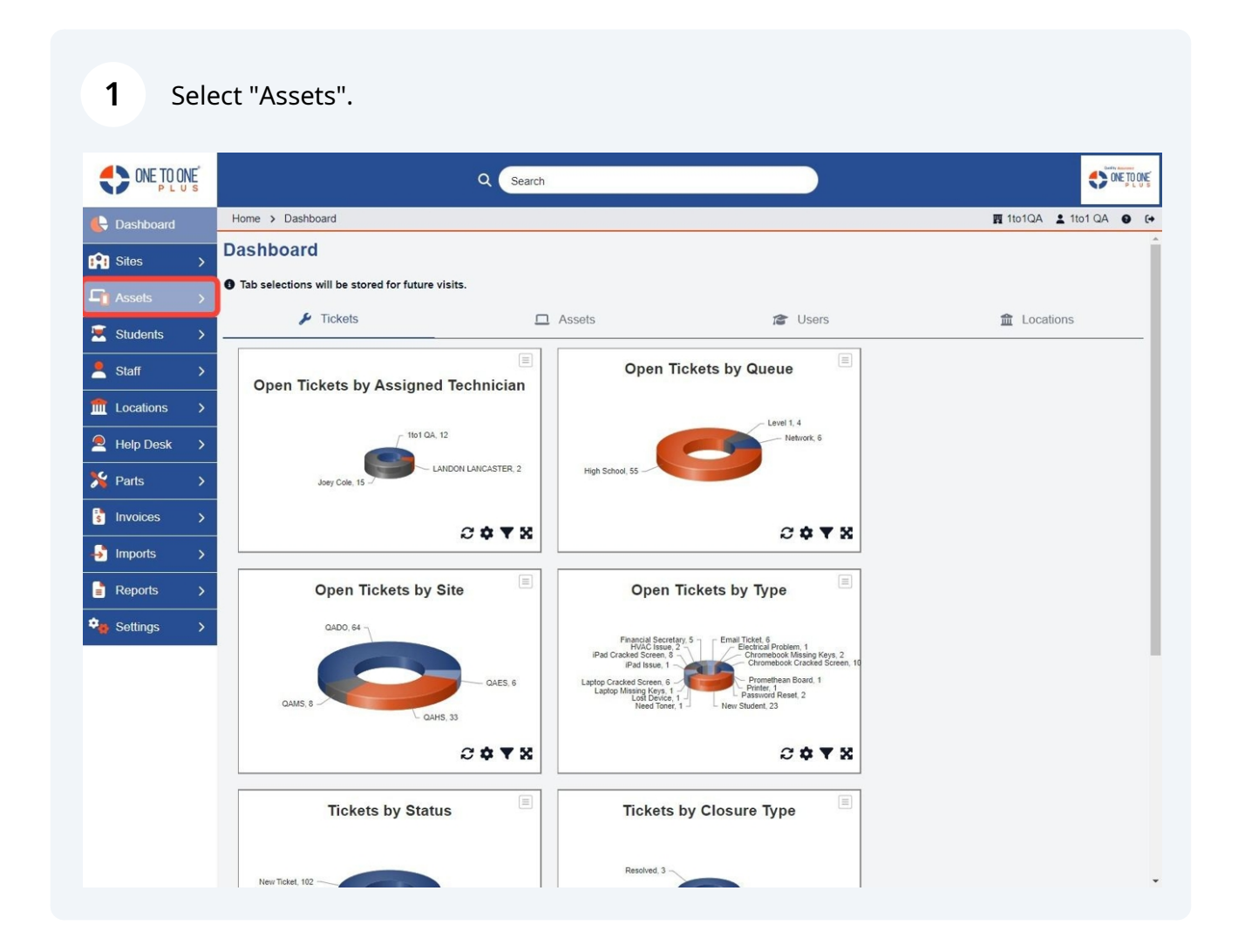

#### 2 Select "Turn In".

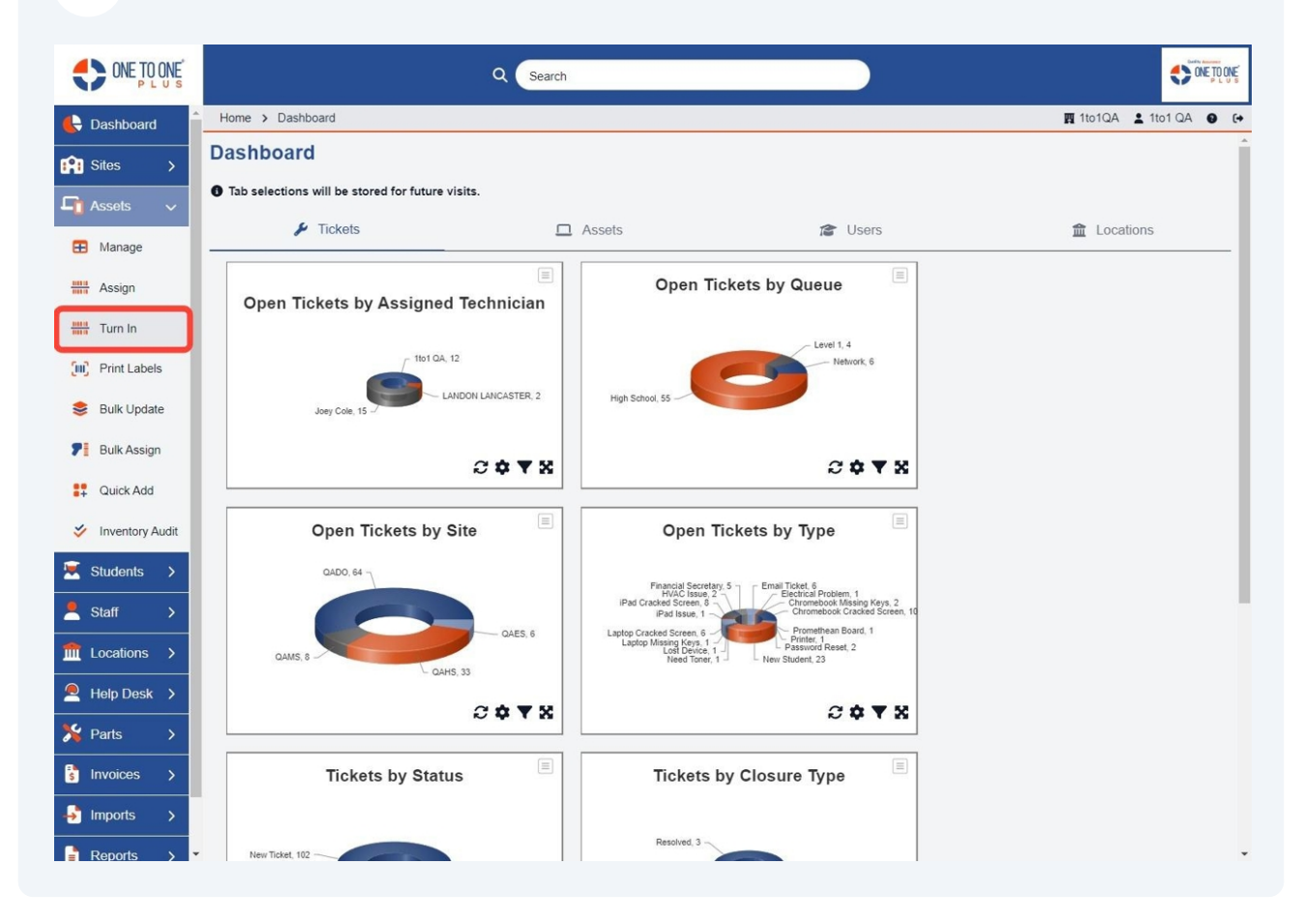

**3** Enter or scan the "Asset ID or SN" of the asset to be turned in.

| ONE TO ONE     |                          |                      | Q Search |
|----------------|--------------------------|----------------------|----------|
| E Dashboard    | Home > Assets > Turn In  |                      |          |
| 😭 Sites >      | Turn In Asset            |                      |          |
| Assets >       | - Accessories to be Coll | ected                |          |
| 💌 Students >   | Charger                  |                      |          |
| 💄 Staff >      | Keyboard<br>Mouse        |                      |          |
| m Locations >  |                          |                      |          |
| Help Desk >    | Turn In Informatio       | on                   |          |
| 🏂 Parts 🔷 🗲    | Asset ID/SN *            | 1                    |          |
| S Invoices >   | Location ID *            |                      | Q Search |
| 🚽 Imports 🔹 🔸  | Asset Condition          | Select An Option     | *        |
| 📑 Reports 🔷    | Cuesto Tisket            | Good                 | X w      |
| 🔹 Settings 💦 🗧 |                          |                      |          |
|                | Ticket Tupe Category     |                      |          |
|                | Ticket Type Category     | Select some Options  | •        |
|                | Ticket Description       | Select some Options  |          |
|                |                          |                      |          |
|                | Submit Action *          |                      | li       |
|                | Submit Action *          | Held by and Assigned | X        |

Enter or scan the Location ID for the destination where the device will be turned in. If you do not know the ID, you can select the "Search" button.

4

|                | Q Search                                       |                      |
|----------------|------------------------------------------------|----------------------|
| E Dashboard    | Home > Assets > Turn In                        | 🕅 QA1 💄 1to1 QA1 🔮 🕞 |
| 😭 Sites 🔹 🗲    | Turn In Asset                                  | Templates Settings   |
| Assets >       | - Accessories to be Collected                  |                      |
| Students >     | Charger Keyboard                               |                      |
| fm Locations > | Mouse                                          |                      |
| Help Desk >    | Turn In Information                            |                      |
| Parts >        | Asset ID/SN *<br>Location ID *                 |                      |
| Imports >      | Previous Asset Condition Select An Option      |                      |
| Reports >      | Create Ticket                                  |                      |
| Settings >     | Billable?                                      |                      |
|                | Ticket Type Category Select some Options       |                      |
|                | Ticket Description         Select some Options |                      |
|                | Submit Action * Held by and Assigned x -       |                      |
|                | Submit 🕒 Submit and Receipt 🖉 Reset            |                      |

**5** If the device has damages, select the Ticket Type Category and the Ticket Type.

| ONE TO ONE  |   |                          | ٩                    | Search |                      |
|-------------|---|--------------------------|----------------------|--------|----------------------|
| 🖶 Dashboard | F | Home > Assets > Turn In  |                      |        | 🕅 QA1 💄 1to1 QA1 🛛 🕞 |
| Sites       | > | Turn In Asset            |                      | •      | Templates Settings   |
| Assets      | > | - Accessories to be Coll | lected               |        |                      |
| 🗵 Students  | > | Charger                  |                      |        |                      |
| 💄 Staff     | > | Keyboard<br>Mouse        |                      |        |                      |
| m Locations | > | 1                        |                      |        |                      |
| Help Desk   | > | Turn In Informatio       | on                   |        |                      |
| 🏂 Parts     | > | Asset ID/SN *            |                      |        |                      |
| Invoices    | > | Location ID *            | Q Sec                | arch   |                      |
|             | > | Previous Asset Condition | Select An Option     | *      |                      |
|             |   | Asset Condition          | Good                 | X v    |                      |
| E Reports   | - | Create Ticket            |                      |        |                      |
| Settings    | > | Billable?                |                      |        |                      |
|             |   | Ticket Type Category     | Select some Options  |        |                      |
|             |   | Ticket Types             | Select some Options  |        |                      |
|             |   | Ticket Description       |                      |        |                      |
|             |   |                          |                      |        |                      |
|             |   | Submit Action *          |                      | h      |                      |
|             |   | Sublit Action            | Held by and Assigned | X *    |                      |
|             |   |                          |                      |        |                      |
|             |   | 🗸 Submit 🕒 Subm          | it and Receipt       |        |                      |
|             |   |                          |                      |        |                      |

## Enter the ticket description.

|             | Ĕ |                          | Q Search                 |                      |
|-------------|---|--------------------------|--------------------------|----------------------|
| 🖶 Dashboard |   | Home > Assets > Turn In  |                          | 國 QA1 💄 1to1 QA1 🔮 🕞 |
| Sites       | > | Turn In Asset            |                          | Templates            |
| Assets      | > | - Accessories to be Coll | ected                    |                      |
| 🗵 Students  | > | Charger                  |                          |                      |
| 💄 Staff     | > | Keyboard<br>Mouse        |                          |                      |
| f Locations | > |                          |                          |                      |
| Help Desk   | > | Turn In Informatio       | n                        |                      |
| 🇏 Parts     | > | Asset ID/SN *            |                          |                      |
| Invoices    | > | Location ID *            | Q Search                 |                      |
| S Importe   |   | Previous Asset Condition | Select An Option +       |                      |
| - Imports   |   | Asset Condition          | Good ×+                  |                      |
| Reports     | > | Create Ticket            |                          |                      |
| 🍫 Settings  | > | Billable?                |                          |                      |
|             |   | Ticket Type Category     | Select some Options      |                      |
|             |   | Ticket Types             | Select some Options      |                      |
|             |   | Ticket Description       |                          |                      |
|             |   | Submit Action *          | Held by and Assigned × • |                      |
|             |   | Submit 🔒 Subm            | it and Receipt           |                      |

#### 

| Accessories to be Coll                                       | lected              |          |
|--------------------------------------------------------------|---------------------|----------|
| <ul> <li>Charger</li> <li>Keyboard</li> <li>Mouse</li> </ul> |                     |          |
| urn in informatio                                            | on                  | 12       |
| Asset ID/SN *                                                |                     |          |
| Location ID *                                                |                     | Q Search |
| Previous Asset Condition                                     | Select An Option    | •        |
| Asset Condition                                              | Good                | X        |
| reate Ticket                                                 |                     |          |
| Billable?                                                    |                     |          |
| Ticket Type Category                                         | Select some Options | •        |
| Ticket Types                                                 | Select some Options |          |
| Ticket Description                                           |                     |          |

### 8 Select "Submit".

| ONE TO ONE     |                          |                      | Q Search |  |   |
|----------------|--------------------------|----------------------|----------|--|---|
| C Dashboard    | Home > Assets > Turn In  |                      |          |  |   |
| Sites >        | Turn In Asset            |                      |          |  | 0 |
| 📬 Assets 🔹 🗲   | - Accessories to be Coll | ected                |          |  |   |
| Students       | Charger                  |                      |          |  |   |
| 💄 Staff 🛛 🗲    | Keyboard<br>Mouse        |                      |          |  |   |
| ft Locations > |                          |                      |          |  |   |
| Help Desk >    | Turn In Informatio       | on                   |          |  |   |
| Yearts         | Asset ID/SN *            |                      |          |  |   |
| Invoices >     | Location ID *            |                      | Q Search |  |   |
| Importe        | Previous Asset Condition | Select An Option     | *        |  |   |
|                | Asset Condition          | Good                 | X *      |  |   |
| Reports >      | Create Ticket            |                      |          |  |   |
| Settings >     | Billable?                |                      |          |  |   |
|                | Ticket Type Category     | Select some Options  |          |  |   |
|                | Ticket Types             | Select some Options  |          |  |   |
|                | Ticket Description       |                      |          |  |   |
|                |                          |                      |          |  |   |
|                | Submit Action *          | Held by and Assigned | × -      |  |   |
|                |                          |                      |          |  |   |
|                | 🗸 Submit 🔵 🖨 Subm        | nit and Receipt      |          |  |   |
|                |                          |                      |          |  |   |